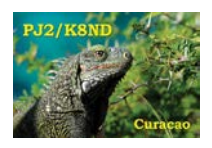

This is the procedure I've used to install and use multiple instances of Afreet CW Skimmer on a single laptop or PC.

Procedures are provided for computers running Windows 7 or Windows XP. There are some differences in where CW Skimmer stores its configuration and log files in these two operating systems, and I will explain those differences below.

I've successfully run as many as four instances of CW Skimmer on my Windows 7 and Windows XP laptops (with SDR-IQ and Perseus SDRs), although how many instances will deliver an acceptable level of performance will be dependent on the speed of the computer in use and the number of signals to be decoded.

At PJ2T, we routinely run two each instances of CW Skimmer on two Windows 7 or Windows XP laptops for the CQWW CW and CQWW 160 CW Contests. The block diagram arrangement used for the PJ2T 2015 CQWW 160 CW Contest operation is online at: http://www.k8nd.com/Radio/Planning/CQWW160/PJ2T CW Skimmer CQWW160CW 2015.pdf.

## OVERVIEW

The basic approach is to create a separate directory for each desired instance of CW Skimmer, with each executable .EXE given a different name. This will allow each CW Skimmer to maintain separate configuration and log files and to execute simultaneously.

Step-by-step procedures for Windows 7 and Windows XP computers are provided below. Differences in these procedures are due to the way each operating system handles user application files. As I have not yet had reason to use Windows 8, no specific procedure is provided for that operating system.

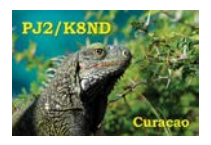

## WINDOWS 7 PROCEDURE

- 1. Create separate directories in the 'Program Files (x86)/Afreet' directory. Mine are called 'CwSkimmer1', 'CwSkimmer2', 'CwSkimmer3', etc.
- 2. Install CW Skimmer into each directory as normal.
- 3. In each directory, rename the executable to match the directory name: 'CwSkimmer1.exe' 'CwSkimmer2.exe', 'CwSkimmer3.exe', etc.).
- 4. Here is a screen capture of one of these directories on one of my laptops:

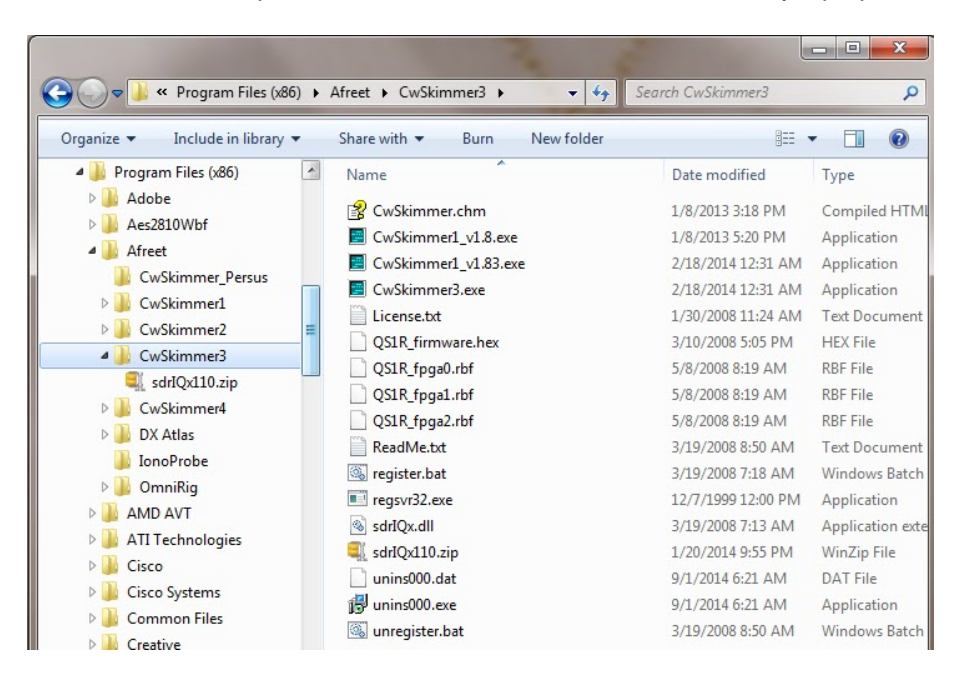

5. Create a shortcut on the desktop for each of the CwSkimmer .EXE executable files.

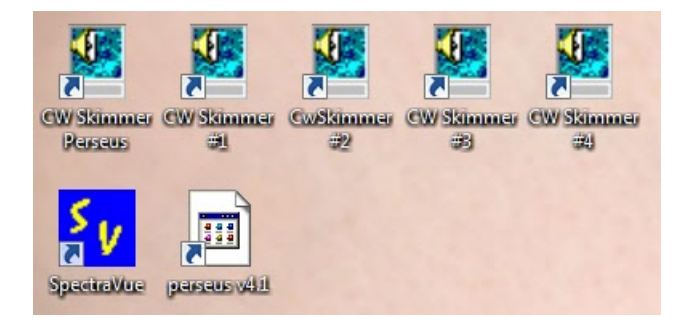

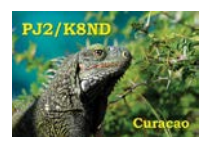

6. When first run, each skimmer instance will create a separate directory under 'C:\Users\(User name)\AppData\Roaming\Afreet\Products\' with the name of the executable ('*CwSkimmer1*', '*CwSkimmer2*', '*CwSkimmer3*', etc.).

[NOTE: It may be necessary to set the desktop shortcuts to cause each CW Skimmer instance to run with 'administrator' privileges. If it does not initially run correctly, right-click on the shortcut and select the 'Compatibility' tab. Make sure the 'Run this program as an administrator" box is checked, then click "OK".]

 Each instance of CW Skimmer will create and store the .INI file for that instance into the new directory it will create with the same filename assigned to the executable: e.g. '*CwSkimmer1.ini*', '*CwSkimmer2.ini*', etc. All log files and data files created and used for that instance are also found in that directory. A screen capture of one of the directories is shown below.

| rganize 🔻 Include in library 🔻                                                                                                    | Share with 👻 🛛 Bur                                                                                  | n New folder                                                                                                    | 8==                                                                                                    | - 🔳 🌘                                                |
|----------------------------------------------------------------------------------------------------|----------------------------------------------------------------------------------------------------|----------------------------------------------------------------------------------------------------|----------------------------------------------------------------------------------------------------|------------------------------------------------------|
| <ul> <li>Users</li> <li>Default</li> <li>Jeff</li> <li>AppData</li> <li>Local</li> <li>LocalLow</li> <li>Roaming</li> <li>Adobe</li> <li>Afreet</li> <li>Products</li> <li>CwSkimmer_P1</li> <li>CwSkimmer1</li> </ul> | Name<br>CwSkimmer2.ini<br>OldCalls.dat<br>Snr.dat<br>Snr.txt<br>TelnetSrv.log<br>Wpm.dat<br>Wpm.txt | Date modified<br>1/23/2015 4:50 PM<br>1/23/2015 4:50 PM<br>1/23/2015 4:50 PM<br>1/23/2015 4:50 PM<br>1/23/2015 4:50 PM<br>1/23/2015 4:50 PM<br>1/23/2015 4:50 PM | Type<br>Configuration settings<br>DAT File<br>DAT File<br>Text Document<br>Text Document<br>DAT File<br>Text Document | Size<br>2 KE<br>1 KE<br>1 KE<br>1 KE<br>1 KE<br>1 KE |

8. This procedure is complete!

[NOTE: By default, Windows 7 does not display the 'AppData' directory or any directories or files under it. It is a 'hidden directory', and is Windows attempt to prove that it knows more than you do. However, it is desirable and sometimes necessary to see, delete or store the CW Skimmer configuration and log files, and so most will want to "un-hide" these hidden directories. Once done, all hidden directories will be visible in Windows Explorer. Here is how:

- Click: 'Start > Control Panel > Appearance and Personalization > Show hidden files and folders';
- Select the "View" tab, then check the box next to "Show hidden files, folders, and drives";
- Click "OK" and exit the Control panel.

Once done, you will be able to use Windows Explorer to see and use the CW Skimmer files in the 'C:\Users\(User name)\AppData\Roaming\Afreet\Products\' directories. If you don't see 'AppData' immediately, close and re-open Windows Explorer.]

COPYRIGHT © 2015 Jeffrey A. Maass K8ND. All rights reserved. Multiple\_CW\_Skimmer\_Instances\_150320a.doc K8ND

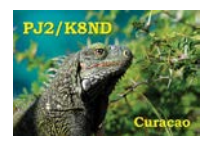

## WINDOWS XP PROCEDURE

- 1. Create separate directories in the 'Program Files/Afreet' directory. Mine are called 'CwSkimmer1', CwSkimmer2', 'CwSkimmer3', etc.
- 2. Install CW Skimmer into each directory as normal.
- 3. In each directory, rename the executable to match the directory name: 'CwSkimmer1.exe' 'CwSkimmer2.exe', 'CwSkimmer3.exe', etc.).
- 4. Here is a screen capture of one of these directories on one of my laptops:

| CwSkimmer3                                   |                           |          |                       |                     |  |  |  |
|----------------------------------------------|---------------------------|----------|-----------------------|---------------------|--|--|--|
|                                              |                           |          |                       |                     |  |  |  |
| File Edit. View Favorites Tools Help         |                           |          |                       |                     |  |  |  |
| Address 🔁 C:\Program Files\Afreet\CwSkimmer3 |                           |          |                       |                     |  |  |  |
| Folders ×                                    | Name 🔺                    | Size     | Туре                  | Date Modified       |  |  |  |
| 🖃 🦳 Program Eiles 🔺                          | 🛅 Bal                     |          | File Folder           | 11/25/2014 10:47 AM |  |  |  |
|                                              |                           |          | File Folder           | 11/10/2014 11:49 PM |  |  |  |
|                                              | [Skimmertalk] What's n    | 573 KB   | Adobe Acrobat Doc     | 1/9/2013 5:00 PM    |  |  |  |
| 🗄 🧰 AB5K                                     | 🔲 🖾 CwSkimmer 3.e×e       | 1,600 KB | Application           | 2/18/2014 3:31 AM   |  |  |  |
| 🕀 🚞 Active File Compare                      | 🕑 CwSkimmer 3. ini        | 2 KB     | Configuration Settin  | 12/13/2014 3:33 PM  |  |  |  |
| 🗄 🛅 Adobe 📃                                  | 🖹 CwSkimmer.chm           | 627 KB   | Compiled HTML Hel     | 1/8/2013 6:18 PM    |  |  |  |
| 🖃 🦳 Afreet                                   | QCwSkimmer_1.83.zip       | 3,265 KB | WinZip File           | 11/10/2014 11:24 PM |  |  |  |
|                                              | 📃 License.txt             | 3 KB     | Text Document         | 1/30/2008 2:24 PM   |  |  |  |
|                                              | MASTER.DTA                | 1,198 KB | DTA File              | 10/13/2014 1:37 PM  |  |  |  |
|                                              | MASTER.SCP                | 320 KB   | Text Document         | 10/13/2014 1:37 PM  |  |  |  |
| ± 🛄 CwSkimmer2                               | MASTERDX.DTA              | 800 KB   | DTA File              | 10/13/2014 1:37 PM  |  |  |  |
| 🖃 🖾 CwSkimmer3                               | MASTERSS.DTA              | 414 KB   | DTA File              | 10/13/2014 1:37 PM  |  |  |  |
| 🕀 🧰 Bal                                      | MASUSVE.DTA               | 405 KB   | DTA File              | 10/13/2014 1:37 PM  |  |  |  |
|                                              | 🖻 OldCalls.dat            | 1 KB     | DAT File              | 12/13/2014 3:33 PM  |  |  |  |
| CwSkimmer 1.8                                | 🖻 patt3ch.lst             | 72 KB    | LST File              | 11/10/2014 11:18 PM |  |  |  |
|                                              | 🖻 perseus48k24v31.sbs     | 166 KB   | SBS File              | 6/4/2010 12:01 PM   |  |  |  |
| ± 🛄 CwSkimmer4                               | 🖻 perseus96k24v31.sbs     | 166 KB   | SBS File              | 6/4/2010 12:01 PM   |  |  |  |
| 🗄 🧰 DX Atlas                                 | 🖬 perseus 192k 24v 31.sbs | 166 KB   | SBS File              | 6/4/2010 12:01 PM   |  |  |  |
| 🗄 🛅 IonoProbe                                | 🔊 perseususb.dll          | 117 KB   | Application Extension | 6/3/2013 4:30 AM    |  |  |  |
| aster.dta Editor                             | 🔤 QS1R_firmware.hex       | 15 KB    | HEX File              | 3/10/2008 7:05 PM   |  |  |  |
| 🕀 🦰 OmpiRia                                  | 🗖 QS1R_fpga0.rbf          | 702 KB   | RBF File              | 5/8/2008 10:19 AM   |  |  |  |
|                                              | 🔤 QS1R_fpga1.rbf          | 702 KB   | RBF File              | 5/8/2008 10:19 AM   |  |  |  |
|                                              | 🗟 QS1R_fpga2.rbf          | 702 KB   | RBF File              | 5/8/2008 10:19 AM   |  |  |  |
| BN Aggregator                                | 🛃 Setup.exe               | 3,289 KB | Application           | 2/18/2014 3:32 AM   |  |  |  |
| 🚞 Amazon                                     | 🖬 Snr.dat                 | 1 KB     | DAT File              | 12/13/2014 3:33 PM  |  |  |  |
| 표 🚞 American Systems                         | 🗐 Snr.txt                 | 1 KB     | Text Document         | 12/13/2014 3:33 PM  |  |  |  |
| 🗄 🛅 Ar User                                  | 🗈 TelnetSrv.log           | 2 KB     | Text Document         | 12/13/2014 3:33 PM  |  |  |  |
| H 🔂 AB-Cluster                               | 🗖 unins000.dat            | 6 KB     | DAT File              | 11/10/2014 11:48 PM |  |  |  |
|                                              | 🛃 unins000.exe            | 698 KB   | Application           | 11/10/2014 11:48 PM |  |  |  |
|                                              | 🖻 Wpm.dat                 | 1 KB     | DAT File              | 12/13/2014 3:33 PM  |  |  |  |
| ± 🛄 A1&1                                     | 🗈 Wpm.txt                 | 1 KB     | Text Document         | 12/13/2014 3:33 PM  |  |  |  |
| 🗉 🗁 Droadcom 👘 👘                             |                           |          |                       |                     |  |  |  |

5. Create a shortcut on the desktop for each of the CwSkimmer .EXE executable files.

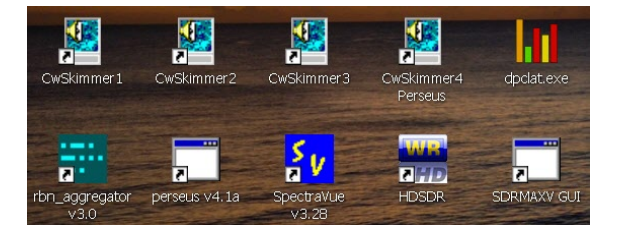

- 6. When first run, each instance of CW Skimmer will create and store the .INI file for that instance into the same directory containing the executable file, with the same filename assigned to the executable: e.g. '*CwSkimmer1.ini*', '*CwSkimmer2.ini*', etc. All log files and data files created and used for that instance are also found in that directory. The screen capture of the directory above shows those files.
- 7. This procedure is complete!